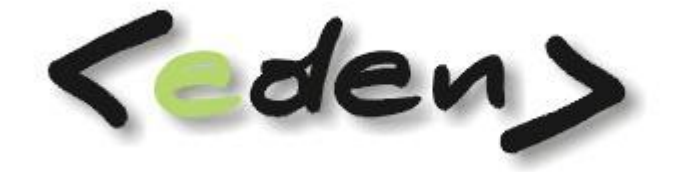

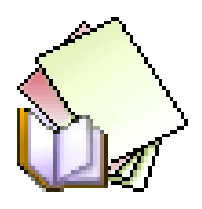

# WYPOSAŻENIE

Dokumentacja eksploatacyjna

| W | prowa | dzenie3                            |
|---|-------|------------------------------------|
| 1 | Reje  | stracja danych4                    |
|   | 1.1   | Wyposażenie4                       |
| 2 | Pode  | gląd                               |
|   | 2.1   | Przeglądanie wg użytkowników8      |
|   | 2.2   | Przeglądanie wg miejsc 8           |
| 3 | Słov  | /niki9                             |
|   | 3.1   | Użytkownicy wyposażenia9           |
|   | 3.2   | Miejsca użytkowania wyposażenia 10 |
|   | 3.3   | Jednostki miar 10                  |
|   | 3.4   | Numery inwentarzowe i indeksy 11   |
|   | 3.5   | Wykaz stanowisk 11                 |
| 4 | Inwe  | entaryzacja12                      |
|   | 4.1   | Deklaracja grup 12                 |
|   | 4.2   | Arkusze spisowe 13                 |
|   | 4.3   | Różnice inwentaryzacyjne 14        |
| 5 | Funl  | <cje< td=""></cje<>                |
|   | 5.1   | Otwarcie miesiąca 14               |
| 6 | Adm   | iinistracja                        |
|   | 6.1   | Deklaracja rejestrów14             |
|   | 6.2   | Deklaracja dokumentów 15           |
|   | 6.3   | Dekretacja rejestrów 15            |
|   | 6.4   | Podpisy na dokumentach 16          |
| 7 | Rap   | orty                               |
|   | 7.1   | Raporty podstawowe 17              |
|   | 7.1.  | 1 Stan wyposażenia 17              |
|   | 7.1.  | 2 Wyposażenie wg użytkowników 18   |
|   | 7.1.  | 3 Przyjęcie do użytkowania 19      |
|   | 7.1.  | 4 Wyposażenie wg miejsc 20         |
|   | 7.1.  | 5 Zestawienie dowodów 21           |
|   | 7.1.  | 6 Nota księgowa 21                 |

# Wprowadzenie

Moduł WYPOSAŻENIE służy do ewidencji wyposażenia firmy, które jest w użytkowaniu. Majątek firmy identyfikowany jest poprzez numery inwentarzowe. Wyposażenie będące w ewidencji może być powiązane z fakturami zakupowymi. Istnieje możliwość wygenerowania automatycznej noty księgowej z dokumentów wydania do użytkowania i likwidacji. Wyposażenie może być wydawane dla użytkownika lub miejsca użytkowania. Ewidencja obsługiwana jest poprzez dokumenty wydania, przesunięcia, zwrotu i likwidacji. Do wyposażenia można przypisywać okresy użytkowania w miesiącach.

#### Korzyści stosowania modułu WYPOSAŻENIE

- Kontrola majątku firmy oraz jego wymiany między użytkownikami lub miejscami użytkowania,
- Rozliczenie zakupu wyposażenia,
- Możliwość wydawania wyposażenia z określeniem czasu jego użytkowania (np. odzież robocza) oraz wystawianie automatycznych dokumentów likwidacji po jego upływie,
- Możliwość przeprowadzenia inwentaryzacji oraz rozliczenie.

# 1 Rejestracja danych

Przed przystąpieniem do rejestracji danych należy zdefiniować odpowiednią ilość rejestrów wynikającą ze specyfiki firmy oraz rodzaje dokumentów. Opis deklaracji znajduje się w podpunkcie 6.

#### 1.1 Wyposażenie

Po otwarciu zakładki z wyposażeniem należy w pierwszej kolejności wybrać odpowiedni rejestr wyposażenia. Wprowadzenie nowego wyposażenia odbywa się poprzez dodanie nowego rekordu i uzupełnienie niezbędnych danych jak nr inwentarzowy, nazwa, jednostka miary i ilość, jaką przyjmuje się do ewidencji.

| 💓 Wyposażenie                                         |                        |                       |                            |                                            |        |
|-------------------------------------------------------|------------------------|-----------------------|----------------------------|--------------------------------------------|--------|
| 🚬 Rejestracja 📫 Podqlad 🔚 Słowniki 📕 (nwentaryzacja 📑 | Funkcje 📣 Administraci | a 🍖 Raporty           |                            |                                            |        |
| 🖓 Pierwszy 🟠 Poprzedni 🕹 Następny 🕹 Ostatni   💠 Nowy  | 📝 Popraw - F2 🗢 Kasuj  | - F8 🛛 🔚 Zapisz - F13 | 2 🛛 Anuluj - F10 🛛 🔀 Zamkn | iij zakładkę 🛛 🕐 Pomoc 🝷                   |        |
| Wyposażenie                                           |                        |                       |                            |                                            |        |
| Rejestr WP1 Wyposażenie biurowe • Użytkownik          | < Mi                   | ejsce                 | Nr dok.                    | Dokumenty                                  | Ŧ      |
| Numer A Nazwa                                         | J.m. Ilość             | Wydane                | Zlikwidowane Dostępne      | Data Data ostatniej<br>wprowadzenia zmiany | Sele   |
| TE/046/07 Telefon stacjonarny                         | szt 1.0                | 1.0000                | 0.0000 0.0000              | 2007-08-12 2007-08-12                      | kcja - |
|                                                       |                        |                       |                            |                                            | reko   |
|                                                       |                        |                       |                            |                                            | rdów:  |
|                                                       |                        |                       |                            |                                            | i i i  |
|                                                       |                        |                       |                            |                                            |        |
|                                                       |                        |                       |                            |                                            |        |
| Wyposazenie Historia                                  |                        |                       |                            |                                            |        |
| F5 Opis                                               | Cena netto początkowa  | 70.0000               | Nr faktury F1:             | 157/2007/KR                                |        |
|                                                       | % VAT                  | 22                    | Kod kreskowy               |                                            | - 1    |
|                                                       | Cena brutto początkowa | 85.4000               | Nr seryjny                 |                                            | - 1    |
|                                                       | Cena netto obecna      | 70.0000               | Okres użytkowania          | w miesiącach                               |        |
|                                                       | Cena brutto obecna     | 85.4000               |                            |                                            |        |
| DEM Infokrak (instrukcja) Rok 2007 Mc 8               | Numer inwentarzowy: 1  | E/046/07              |                            |                                            |        |

Rys. 1.1 Wyposażenie

- Numer inwentarzowy pole tekstowe przeznaczone na wprowadzenie numeru inwentarzowego wyposażenia, pole nie może zostać puste
- Nazwa nazwa wyposażenia
- J.m. jednostka miary
- o Ilość ilość wprowadzana do ewidencji, pole nie może zostać puste
- Wydane, Zlikwidowane, Dostępne pola uzupełniane automatycznie bez możliwości edycji, pokazują odpowiednio ilość wydaną do użytkowania, zlikwidowaną i dostępną jeszcze do wydania
- o Data wprowadzenia data wprowadzenia do ewidencji
- Data ostatniej zmiany pole wypełniane automatycznie, pokazuje datę ostatniej zmiany w dokumentach
- Opis pole tekstowe przeznaczone na dowolny wielolinijkowy opis

- Pola przeznaczone na ceny pola pokazujące pierwotną cenę wyposażenia (cena netto, stawka VAT, cena brutto), jak również ceny obecne. Ceny te mogą się różnić tylko w przypadku, gdy wystąpiły dokumenty zmieniające wartość wyposażenia
- Nr faktury pole przeznaczone na wprowadzenie numeru faktury zakupowej.
- Kod kreskowy, Nr seryjny pola opisowe uzupełniane Użytkownicy zależności od poziomu szczegółowości opisów wyposażenia Użytkownicy danej firmie
- Okres użytkowania w miesiącach pole przeznaczone do podania ilości miesięcy użytkowania wyposażenia. Pole należy uzupełniać, jeżeli ma być aktywna funkcja sprawdzająca okresy użytkowania oraz wystawiająca automatyczne dokumenty likwidacji.

#### Okienka do szybkiego przeszukiwania

| Użytkownik | Miejsce | Nr dok. |
|------------|---------|---------|
| 1          |         |         |

Okienka te służą do szybkiego przeszukiwania ewidencji wyposażenia według danych zawartych w dokumentach. Wpisując informacje w jedno z pól (Użytkownik, Miejsce lub Nr Dok) na głównej zakładce pokaże się tylko wyposażenie, dla którego istnieją dokumenty wystawione na dane miejsce lub użytkownika. Zawężenie wyników przeszukiwania następuje po każdej wpisanej literze.

Drukuj – drukuje kartę wyposażenia z wszystkimi danymi opisowymi oraz użytkownikami lub miejscami użytkowania gdzie dane wyposażenie się znajduje.

| <b>DELF<br/>Sp. z o.o.</b><br>ul. Wrzosowa 19<br>31-559 Kraków<br>NIP: 6721204124 | Karta w                          | yposażenia | Kraków, dn. 23.06.2009 r.<br>14:43<br>Strona 1/ 1 |
|-----------------------------------------------------------------------------------|----------------------------------|------------|---------------------------------------------------|
| Rejestr:                                                                          | 02 - Wyposażenie osobiste na zak | łady       |                                                   |
| Nr inwentarzowy:                                                                  | 1153-190-245                     |            |                                                   |
| Kod kreskowy:                                                                     |                                  |            |                                                   |
| Nazwa:                                                                            | Radiotelef.MOTOROLA S240 R-45    |            |                                                   |
| J.m.:                                                                             | 020                              |            |                                                   |
| Cena netto:                                                                       | 920.0                            |            |                                                   |
| Ilość dostępna:                                                                   | 0.0                              |            |                                                   |
| Ilość wydana:                                                                     | 2.0                              |            |                                                   |
| Ilość zlikwidowana:                                                               | 0.0                              |            |                                                   |
| Data wprowadzenia:                                                                | 05.05.1999 r.                    |            |                                                   |
| Lp.                                                                               | Użytkownik                       | Miejsce    | Stan                                              |
| 1 1078 - JANICKI E                                                                | BOGUSLAW                         | TG - TG    | 2.0                                               |
|                                                                                   |                                  |            |                                                   |
|                                                                                   |                                  |            |                                                   |

Sprawdzenie okresów użytkowania – funkcja sprawdzająca czy nie został przekroczony okres użytkowania. Jeżeli taki termin został przekroczony, wyposażenie takie zostanie podświetlone na fioletowo.

#### Dokumenty

Okienko służy do wprowadzania dokumentów wyposażenia.

| Do | kumenty -   | >            |                   |              |          |                       |             |         |       |       |
|----|-------------|--------------|-------------------|--------------|----------|-----------------------|-------------|---------|-------|-------|
|    | 🕉 Drukuj do | kument   🔗 A | Automatyczna      | a likwidacja | 🔄 Wystaw | dokument MM+          |             |         | - 🖓 🗘 | - 🗆 😢 |
|    | L.p. ▲      | Data         | Numer<br>dokument | Typ dok.     | Ilość    | Użytkown              | ik          | Miejsce | Likw. | Selek |
| 4  | 1           | 2007-08-12   | 12                | WU           | 1.0000   | Sekretarka - 0001     |             |         |       | cja - |
|    |             |              |                   |              |          |                       |             |         |       | rekon |
|    |             |              |                   |              |          |                       |             |         |       | dów:  |
|    |             |              |                   |              |          |                       |             |         |       | _     |
| (W | /yposażenie | Historia     |                   |              |          |                       |             |         |       |       |
| F5 | Onis        |              |                   |              |          |                       |             |         |       |       |
|    |             |              |                   |              |          | Chainsteine alle baba |             |         |       |       |
|    | Uzytkownił  |              |                   |              |          | Miejsce dia MiM       |             |         |       |       |
|    | Nowy rejea  | tr           |                   |              |          | Nowy nr inwent.       |             |         |       |       |
|    | Cenanetto   |              |                   | % \          | /AT      |                       | Cena brutto |         |       | _     |
|    | Cenanetto   |              |                   | %∖           | /AT      |                       | Cena brutto |         |       |       |

Rys. 1.2 Dokumenty

- o L.p. liczba porządkowa wprowadzanych dokumentów
- Data dokumentu data wprowadzenia dokumentu
- Numer dokumentu numer kolejnych dokumentów w obrębie typu dokumentu i roku obrachunkowego
- Typ dokumentu typ wystawianego dokumentu (wydanie, zwrot likwidacja itp.), pole nie może zostać puste
- Użytkownik, miejsce użytkownik lub miejsce, dla którego wystawiany jest dokument
- Opis opis dokumentu
- Użytkownik dla MM, Miejsce dla MM, Nowy rejestr, Nowy nr inwentarzowy pola wypełniane tylko podczas wystawiania dokumentów przesunięcia (MM-), określają nowego użytkownika, miejsce, jeżeli występuje to zmianę rejestru i numeru inwentarzowego
- Cena netto, % VAT, Cena brutta pola wypełniane tylko przy dokumentach zmiany wartości, określają o ile mają się zwiększyć (zmniejszyć) poszczególne wartości.

Drukuj dokument – wydruk dokumentu, dokument jest automatycznie drukowany w dwóch egzemplarzach

| DELF<br>Sp. z o.o.<br>ul. Wrzosowa 19<br>31-559 Kraków<br>NIP: 6721204124 |                                                                        | WU - Wydanie do użytł<br>- Oryginał - | kowar                    | Kraków, dn. 23.06.2009 r.<br>14:50<br>Strona 1/ 1 |  |
|---------------------------------------------------------------------------|------------------------------------------------------------------------|---------------------------------------|--------------------------|---------------------------------------------------|--|
| Data dokumentu:<br>Numer:<br>Rejestr:<br>Osoba:<br>Miejsce:<br>Opis:      | 13.12.1996 r.<br>1<br>02 - Wyposażenie<br>398 - SIEJA ALEKS<br>TR - TR | osobiste na zakłady<br>GANDER         |                          |                                                   |  |
| Nr inwentarzowy Ko                                                        | od kreskowy                                                            |                                       | J.m.                     | llość                                             |  |
| [1153-180-111                                                             | Kadio                                                                  |                                       | 1020                     | 2.00                                              |  |
|                                                                           | Wystawił<br>Podpis i data                                              |                                       | Odebrał<br>Podpis i data |                                                   |  |

Automatyczna likwidacja – funkcja automatycznie wystawiająca dokument likwidacji dla bieżącego dokumentu

Wystaw dokument MM+ - funkcja wystawiająca dokument MM+ dla bieżącego dokumentu MM-Korzystanie z funkcji możliwe jest tylko dla poprawnie uzupełnionych dokumentów MM-, tzn. musi być wypełniony nowy użytkownik lub nowe miejsce użytkowania. Jeżeli dodatkowo podczas przesunięcia ma nastąpić zmiana rejestru lub numeru inwentarzowego należy także uzupełnić te pola.

# 2 Podgląd

#### 2.1 Przeglądanie wg użytkowników

Przeglądarka pokazująca historię obrotu danego indeksu wyposażenia wg użytkowników.

| WA<br>WA | AR<br>AD |                 |     |               |     | Cenariecto | Starr | wprowadzeni | użytkow | użytkowania |
|----------|----------|-----------------|-----|---------------|-----|------------|-------|-------------|---------|-------------|
| WA       | ND .     |                 | 104 | Stół          | szt | 850.0000   | 0.00  |             |         |             |
| JACA.    |          | WAR - Warsztat  | 101 | Szafa stalowa | szt | 230.0000   | 5.00  | 2009-01-01  |         |             |
| 118      | AR -     | WAR - Warsztat  | 102 | Regał         | szt | 160.0000   | 2.00  | 2009-01-01  |         |             |
| WA       | AR -     | WAR - Warsztat  | 103 | Drabina       | szt | 85.0000    | 1.00  | 2009-01-01  |         |             |
| BIU      | J        |                 | 006 | Sejf          | szt | 2500.0000  | 0.00  |             |         |             |
| BIU      | J -      | HR - Kadry      | 001 | Biurko        | szt | 300.0000   | 2.00  | 2009-01-01  |         |             |
| BIU      | J -      | HR - Kadry      | 002 | Krzesło       | szt | 75.0000    | 2.00  | 2009-01-01  |         |             |
| BIU      | J -      | HR - Kadry      | 003 | Szafka        | szt | 150.0000   | 2.00  | 2009-01-01  |         |             |
| BIU      | J -      | FK - Księgowość | 004 | Stolik        | szt | 100.0000   | 1.00  | 2009-01-01  |         |             |
| BIU      | J -      | FK - Księgowość | 005 | Fotel         | szt | 250.0000   | 2.00  | 2009-01-01  |         |             |

Rys. 2.1 Przeglądanie wg użytkowników

#### 2.2 Przeglądanie wg miejsc

Przeglądarka pokazująca historię obrotu danego indeksu wyposażenia wg miejsc użytkowania.

|            | vyposazer                    | ie                                  |                                                |                      |                                            |                                            |              |                                         |                                     |                                        |                                                                                             |
|------------|------------------------------|-------------------------------------|------------------------------------------------|----------------------|--------------------------------------------|--------------------------------------------|--------------|-----------------------------------------|-------------------------------------|----------------------------------------|---------------------------------------------------------------------------------------------|
| 2          | Rejestracia                  | a 📫 Poc                             | lqlad 🛛 🔀 Sh                                   | owniki 🛛 🛵 I         | nwentaryzacja                              | 📑 Funkcje 🛛 🛶 Ad                           | lministracia | 👩 Raporty                               |                                     |                                        |                                                                                             |
| ! <b>주</b> | Pierwszy -                   | 🗘 Poprzedni                         | 🕂 Następny                                     | 🕹 Ostatni            | 🕂 Nowy 📝 Pop                               | raw - F2 🗢 Kasuj - F8                      | 🔚 Zapisz - F | 12 Anuluj - F1                          | 0 🛛 🔀 Zamki                         | nij zakładkę                           | 🕐 Pomoc 👻                                                                                   |
| F          | rzeglądanie                  | wg miejsc                           |                                                |                      |                                            |                                            |              |                                         |                                     |                                        |                                                                                             |
| 8          | 1                            | Miejsce                             | ۵                                              |                      | Opis                                       |                                            |              |                                         |                                     |                                        | Le la la la la la la la la la la la la la                                                   |
|            | FK                           |                                     | Ksiegowa                                       | DŚĆ                  |                                            |                                            |              |                                         |                                     |                                        | ekcja                                                                                       |
|            | HR                           |                                     | Kadry                                          |                      |                                            |                                            |              |                                         |                                     |                                        |                                                                                             |
| 0          | WAR                          |                                     | Warsztat                                       |                      |                                            |                                            |              |                                         |                                     |                                        |                                                                                             |
|            |                              |                                     |                                                |                      |                                            |                                            |              |                                         |                                     |                                        | Dow 1                                                                                       |
|            |                              |                                     |                                                |                      |                                            |                                            |              |                                         |                                     |                                        | ι.<br>α                                                                                     |
|            |                              |                                     |                                                |                      |                                            |                                            |              |                                         |                                     |                                        |                                                                                             |
|            |                              |                                     |                                                |                      |                                            |                                            |              |                                         |                                     |                                        |                                                                                             |
|            |                              |                                     |                                                |                      |                                            |                                            |              |                                         |                                     |                                        | L                                                                                           |
|            |                              |                                     |                                                |                      |                                            |                                            |              |                                         |                                     |                                        |                                                                                             |
| :          |                              |                                     |                                                |                      |                                            |                                            |              |                                         |                                     |                                        | L<br>少 分                                                                                    |
| :          |                              | Tvp                                 |                                                |                      | Numerr                                     |                                            |              | Jednost                                 | -                                   |                                        | -<br>-<br>-<br>-<br>-<br>-<br>-<br>-<br>-<br>-<br>-<br>-<br>-<br>-<br>-<br>-<br>-<br>-<br>- |
| :          | Rejestr                      | Typ                                 | Data                                           | Numer                | Numerr<br>inwentarzow                      | y Naz                                      | wa           | Jednost<br>ka miar                      | Ilość                               | Cena                                   |                                                                                             |
|            | Rejestr<br>WAR               | Typ<br>dokument<br>WU               | Data<br>2009-01-01                             | Numer<br>1           | Numerr<br>inwentarzow<br>103               | y Naz<br>Drabina                           | wa           | Jednost<br>ka miar<br>szt               | Ilość<br>1.0000                     | Cena<br>85.0000                        |                                                                                             |
| •••        | Rejestr<br>WAR<br>WAR        | Typ<br>dokument<br>WU<br>WU         | Data<br>2009-01-01<br>2009-01-01               | Numer<br>1<br>1      | Numerr<br>inwentarzow<br>103<br>102        | y Naz<br>Drabina<br>Regał                  | wa           | Jednost<br>ka miar<br>szt<br>szt        | Ilość<br>1.0000<br>2.0000           | Cena<br>85.000<br>160.0000             |                                                                                             |
| 🚳 🔤        | Rejestr<br>WAR<br>WAR<br>WAR | Typ<br>dokument<br>WU<br>WU<br>WU   | Data<br>2009-01-01<br>2009-01-01<br>2009-01-01 | Numer<br>1<br>1<br>1 | Numerr<br>inwentarzow<br>103<br>102<br>101 | y Naz<br>Drabina<br>Regał<br>Szafa stalowa | wa           | Jednost<br>ka miar<br>szt<br>szt<br>szt | Ilość<br>1.0000<br>2.0000<br>5.0000 | Cena<br>85.000<br>160.000<br>230.000   |                                                                                             |
|            | Rejestr<br>WAR<br>WAR<br>WAR | Typ<br>dokument<br>WU<br>WU<br>] WU | Data<br>2009-01-01<br>2009-01-01<br>2009-01-01 | Numer<br>1<br>1<br>1 | Numerr<br>inwentarzow<br>103<br>102<br>101 | y Naz<br>Drabina<br>Regał<br>Szafa stalowa | wa           | Jednost<br>ka miar<br>szt<br>szt<br>szt | Ilość<br>1.0000<br>2.0000<br>5.0000 | Cena<br>85.000<br>160.0000<br>230.0000 | C C Selectaria                                                                              |
| 🗞          | Rejestr<br>WAR<br>WAR<br>WAR | Typ<br>dokument<br>WU<br>WU<br>] WU | Data<br>2009-01-01<br>2009-01-01<br>2009-01-01 | Numer<br>1<br>1<br>1 | Numerr<br>inwentarzow<br>103<br>102<br>101 | y Naz<br>Drabina<br>Regał<br>Szafa stalowa | wa           | Jednost<br>ka miar<br>szt<br>szt<br>szt | Ilość<br>1.0000<br>2.0000<br>5.0000 | Cena<br>85.000<br>160.0000<br>230.0000 | C C Selectar - rekorroow: 3                                                                 |

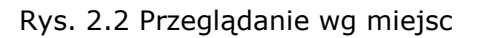

# 3 Słowniki

#### 3.1 Użytkownicy wyposażenia

W słowniku zebrani są wszyscy użytkownicy wyposażenia.

| 💓 w         | yposażenie                                                                                                    |                        |                    |             |               |             |    |           |            |                 | _ 🗆 🗙         |
|-------------|----------------------------------------------------------------------------------------------------|------------------------|--------------------|-------------|---------------|-------------|----|-----------|------------|-----------------|---------------|
| <u>&gt;</u> | Rejestracja 🔋                                                                                                    | 🎽 Podalad 🛛 🔏 Słowniki | 🛴 (nwentaryzacja 📋 | 🐺 Funkcie 🔌 | Administracia | 👩 Raporty   |    |           |            |                 |               |
| <u>ि</u>    | 주 Pierwszy 🟠 Poprzedni 🕂 Następny 🖞 Ostatni   💠 Nowy 📝 Popraw - F2 👄 Kasuj - F8 🔚 Zapisz - F12 Anuluj - F10   🔀 Zamknij zakładkę   😗 Pomoc 🔹 |                        |                    |             |               |             |    |           |            |                 |               |
| Uży         | Użytkownicy wyposażenia                                                                                                    |                        |                    |             |               |             |    |           |            |                 |               |
| 18          | S Drukuj 🕼 Dopisanie pracowników 🕼 Dopisanie zleceniobiorców 📔                                                                               |                        |                    |             |               |             |    |           |            |                 |               |
|             | Prac. /Zlec 🛦                                                                                                    | Użytkownik 🔺           |                    | Nazwa       |               | Pesel       |    | Kategoria | 9          | Stanowisko      | Sele          |
| ⇒           | Pracownik                                                                                                    | 0001                   | Jan Kowalski       |             |               |             | Ur | nysłowy   | z-ca kiero | z-ca kierownika | *kcja         |
|             |                                                                                                    |                        |                    |             |               |             |    |           |            |                 | - rekordów: 1 |
| F5          | Opis dodatko                                                                                                    | wy                     |                    |             |               |             | Ð  |           |            |                 |               |
| DEM         | Infokrak (ins                                                                                                    | trukcja) Rok 2007 Mc   | 8                  | Stanowisko: | sprzątacz     | sprzątaczka |    |           |            |                 |               |

Rys. 3.1 Użytkownicy wyposażenia

- Prac./Zlec wyróżnik określający czy użytkownik jest pracownikiem czy zleceniobiorcą (pole opcjonalne)
- Użytkownik symbol użytkownika (lub nazwa określająca użytkownika), pole nie może zostać puste
- Nazwa imię i nazwisko użytkownika
- PESEL PESEL użytkownika (przydatny, gdy użytkownik jest pracownikiem lub zleceniobiorcą firmy)
- Kategoria kategoria pracownika
- Stanowisko stanowisko pracy pracownika

Pola Kategoria, Stanowisko należy wypełniać, gdy moduł wyposażenia jest wykorzystywany do ewidencji np. odzieży roboczej, gdzie przydział zależny jest od tych danych.

Dopisanie pracowników – funkcja dopisująca do użytkowników nowo przyjętych pracowników, aby działała poprawnie pracownicy muszą być ewidencjonowani w module kadrowym systemu

Dopisanie zleceniobiorców – funkcja dopisująca do użytkowników nowo przyjętych zleceniobiorców, aby działała poprawnie zleceniobiorcy muszą być ewidencjonowani w module kadrowym systemu

#### 3.2 Miejsca użytkowania wyposażenia

Słownik z miejscami użytkowania wyposażenia.

| 🧾 w        | /yposażenie                     |                  |                      |              |                        |                  |                    |           |  |  |  |
|------------|---------------------------------|------------------|----------------------|--------------|------------------------|------------------|--------------------|-----------|--|--|--|
| 2          | Rejestracja 🛛 🎽 Podolac         | d 🔚 Słowniki     | 🔚 Inwentaryzacja     | 🗔 Funkcje    | la 😂 Administracja     | 👩 Raporty        |                    |           |  |  |  |
| <u>፡</u> ጭ | Pierwszy 🗘 Poprzedni 🕀          | 🛚 Nastepny 🕹 Ost | atni   🛟 Nowy 📝 Popr | aw - F2 🗢 K  | asuj - F8 🛛 🔚 Zapisz - | F12 Anuluj - F10 | 🔀 Zamknij zakładkę | 🕐 Pomoc 👻 |  |  |  |
| Mi         | Miejsca użytkowania wyposażenia |                  |                      |              |                        |                  |                    |           |  |  |  |
| i   😹      | Drukuj                          |                  |                      |              |                        |                  |                    |           |  |  |  |
|            | Miejsce użytkowania             | ٨                | Opis miejsc          | 3            |                        |                  |                    | Sele      |  |  |  |
|            | FK                              | Księgowość       |                      |              |                        |                  |                    | skcja     |  |  |  |
|            | HR                              | Kadry            |                      |              |                        |                  |                    | - re      |  |  |  |
| د<br>ج     | WAR                             | - Warsztat       |                      |              |                        |                  |                    | ordó      |  |  |  |
| V          | <b>.</b>                        |                  |                      |              |                        |                  |                    | S<br>4    |  |  |  |
|            |                                 |                  |                      |              |                        |                  |                    |           |  |  |  |
|            |                                 |                  |                      |              |                        |                  |                    |           |  |  |  |
|            |                                 |                  |                      |              |                        |                  |                    |           |  |  |  |
|            |                                 |                  |                      |              |                        |                  |                    |           |  |  |  |
|            |                                 |                  |                      |              |                        |                  |                    |           |  |  |  |
|            |                                 |                  |                      |              |                        |                  |                    |           |  |  |  |
| DME        | Infokrak (instrukcia) Ro        | k 2009 Mc 1 🕅    | Mieisce I            | użvtkowania: | WAR                    |                  |                    | .:        |  |  |  |

Rys. 3.2 Miejsce użytkowania wyposażenia

- Miejsce użytkowania symboliczne oznaczenie miejsca użytkowania, pole nie może zostać puste
- Opis miejsca opis miejsca użytkowania

#### 3.3 Jednostki miar

Słownik jednostek miar dostępnych w module wyposażenie.

| Wyposażenie               |                               |                                                                                         |      |
|---------------------------|-------------------------------|-----------------------------------------------------------------------------------------|------|
| Rejectracia in Podolad    |                               | Eunkria Administraria de Ranorty                                                        |      |
|                           |                               |                                                                                         |      |
| 상 Pierwszy 상 Poprzedni    | 🥴 Nastepny 🔮 Ostatni   🗘 Nowy | Z Popraw - F2 🗢 Kasuj - F8 🔚 Zapisz - F12 Anuluj - F10 🛛 🔀 Zamknij zakładkę 🛛 🕐 Pomoc 🔹 |      |
| Jednostki miar            |                               |                                                                                         |      |
| 🕴 😽 Drukuj 📔              |                               |                                                                                         |      |
| Jednostka<br>miary 🔺      | Nazwa                         |                                                                                         | Sele |
| kpl Kom                   | plet                          |                                                                                         | j,   |
| d szt Sztu                | ka                            |                                                                                         | re   |
|                           |                               |                                                                                         | ord  |
|                           |                               |                                                                                         | SW:  |
|                           |                               |                                                                                         |      |
|                           |                               |                                                                                         |      |
|                           |                               |                                                                                         |      |
|                           |                               |                                                                                         |      |
|                           |                               |                                                                                         |      |
|                           |                               |                                                                                         |      |
|                           |                               |                                                                                         |      |
| DEM Infokrak (instrukcja) | Rok 2007 Mc 8                 | Jednostka miary: szt                                                                    | .::  |

Rys. 3.3 Jednostki miar

- Jednostka miary symbol jednostki miary, pole nie może zostać puste
- Nazwa nazwa jednostki miary

#### 3.4 Numery inwentarzowe i indeksy

Słownik numerów inwentarzowych i indeksów. Prowadzenie tego słownika jest opcjonalne, służy, jako podpowiedź przy wprowadzaniu wyposażenia do ewidencji. Dane opisowe zostaną automatycznie przepisane do ewidencji w momencie wstawienia wartości ze słownika.

| W             | yposażenie                    |                                                              |              |                                                    |         |  |  |  |  |  |
|---------------|-------------------------------|--------------------------------------------------------------|--------------|----------------------------------------------------|---------|--|--|--|--|--|
| <u>&gt;</u> F | lejestracia 🛅 Podqla          | d 🖾 Słowniki 🖾 Inwentaryzacja 📭 Funkcje 📣 Administracja 🛃    | Raporty      |                                                    |         |  |  |  |  |  |
| : ጭ           | Pierwszy 🖒 Poprzedn           | 🕂 🕂 Następny 🖞 Ostatni   🗘 Nowy 🎽 Popraw - F2 🗢 Kasuj - F8 🚺 | 🚽 Zapisz - F | 12 🛛 Anuluj - F10 🛛 🔀 Zamknij zakładkę 🖉 Pomoc 👻 👘 |         |  |  |  |  |  |
| Nur           | Numery inwentarzowe i indeksy |                                                              |              |                                                    |         |  |  |  |  |  |
| 8             | Drukuj                        |                                                              |              |                                                    |         |  |  |  |  |  |
|               | Numer<br>inwentarzowy         | Nazwa                                                        | J.m.         | Okres<br>użytkowania w mc                          | Sele    |  |  |  |  |  |
|               | 01/155                        | Teleton                                                      | szt          |                                                    | - Ci-   |  |  |  |  |  |
|               | ZZ001                         | Krzesło biurowe                                              | szt          |                                                    | 5       |  |  |  |  |  |
| <₽            | M01                           | Miotła                                                       | szt          | 2                                                  | Į Š     |  |  |  |  |  |
|               |                               |                                                              |              |                                                    | لمَّة ( |  |  |  |  |  |
|               |                               |                                                              |              |                                                    | ω       |  |  |  |  |  |
|               |                               |                                                              |              |                                                    |         |  |  |  |  |  |
|               |                               |                                                              |              |                                                    |         |  |  |  |  |  |
|               |                               |                                                              |              |                                                    |         |  |  |  |  |  |
|               |                               |                                                              |              |                                                    |         |  |  |  |  |  |
|               |                               |                                                              |              |                                                    |         |  |  |  |  |  |
|               |                               |                                                              |              |                                                    |         |  |  |  |  |  |
|               |                               |                                                              |              |                                                    |         |  |  |  |  |  |
| DEM           | Infokrak (instrukcja)         | Rok 2007 Mc 8 Nazwa: Miotła                                  |              |                                                    | .::     |  |  |  |  |  |

Rys. 3.4 Numery inwentarzowe i indeksy

- Nr inwentarzowy pełny lub częściowy numer inwentarzowy, pole nie może zostać puste
- Nazwa nazwa wyposażenia
- o J.m. jednostka miary
- Okres użytkowania w mc okres użytkowania w miesiącach

#### 3.5 Wykaz stanowisk

Słownik opcjonalny uzupełniany przy wykorzystaniu modułu wyposażenia do ewidencji wyposażenia pracowników zależnie od ich kategorii i stanowiska, np. wydawanie odzieży roboczej. Słownik wypełniany jest w module kadrowym, w module wyposażenia nie ma możliwości edycji słownika.

| W:       | yposażenie                          |                                                                                                    |     |
|----------|-------------------------------------|----------------------------------------------------------------------------------------------------|-----|
| <u> </u> | ejestracja 📫 Podqlad 🔣 Słowniki     | 📕 (nwentaryzacja 🔄 Funkcje 📣 Administracja 🛃 Raporty                                                         |     |
| 주 P      | )ierwszy 🗘 Poprzedni 🕂 Następny     | 🖞 Ostatni   💠 Nowy 🎽 Popraw - F2 🗢 Kasuj - F8 🔓 Zapisz - F12 Anuluj - F10   🔀 Zamknij zakładkę   🕐 Pomoc 👻 👘 |     |
| Wy       | kaz stanowisk                       |                                                                                                    |     |
| i   🛌    | Przydział wyposażenia               |                                                                                                    |     |
| 6        | Kod stanowiska 🛛 🔺                  | Nazwa stanowiska                                                                                             | -   |
|          | dyr admin                           | dyr. d.s. administracyjnych                                                                                  |     |
|          | dyr handlu                          | dyr. d.s. handlu i marketingu                                                                                |     |
|          | dyr. prod                           | dyr. produkcji, gł. technolog                                                                                |     |
|          | gł sp d/s                           | gł. sp. d.s. handlu zagranicznego                                                                            |     |
|          | gł. mechan                          | p.o. gł. mechanika, p.o. z-cy kierownika rozlewu                                                             |     |
|          | główny ksi                          | główny księgowy                                                                                              |     |
|          | kier handl                          | kierownik dz. handlowego                                                                                     |     |
|          | kier prod                           | z-ca dyrektora produkcji, kierownik rozlewu                                                                  |     |
| 4>       | kierowca                            | kierowca                                                                                                    |     |
|          | kierownik                           | kierownik magazynu                                                                                           |     |
|          | laborant                            | laborant                                                                                                    |     |
|          | marketing                           | pracownik działu marketingu                                                                                  | -   |
|          |                                     |                                                                                                    |     |
| DEM      | Infokrak (instrukcja)   Rok 2007 Mi | CB   Nazwa stanowiska: kierowca                                                                              | .:: |

Rys. 3.5 Wykaz stanowisk

- Kod stanowiska kod stanowiska
- Nazwa stanowiska nazwa/opis stanowiska

Przydział wyposażenia – tabela, w której należy przypisać, jakie indeksy (wyposażenie) można wydać dla konkretnego stanowiska pracy i na jaki okres użytkowania. Dzięki tej tabeli możliwa jest kontrola wydawania wyposażenia pracownikom.

### 4 Inwentaryzacja

Spis z natury polega na stwierdzeniu faktycznego istnienia danych pozycji znajdujących się w ewidencji wyposażenia, ustaleniu ich liczb oraz ewentualnemu ujawnieniu wyposażenia w użytkowaniu a niebędących w ewidencji. Inwentaryzację należy rozpocząć od zadeklarowania potrzebnej ilości grup arkuszy. Ilość grup zależy od ilości rejestrów (jedna grupa może dotyczyć tylko jednego rejestru). Dodatkowo należy określić czy inwentaryzacja ma dotyczyć całego rejestru czy jednego użytkownika lub miejsca użytkowania. Po zadeklarowaniu grup należy wygenerować arkusze spisowe, wydrukować je i przeprowadzić spis. Po spisaniu faktycznego stanu wyposażenia należy wprowadzić go do systemu i korzystając z funkcji programu obliczyć ewentualne różnice inwentaryzacyjne.

#### 4.1 Deklaracja grup

Zakładka służąca do zdefiniowania grup inwentaryzacyjnych. Należy określić, w jakim rejestrze wykonywana jest inwentaryzacja i z jaką datą. Opcjonalnie można podać użytkownika lub miejsce użytkowania, jeżeli inwentaryzacja ma dotyczyć jednego miejsca lub użytkownika.

| 💓 Wyposażenie                                  |                                     |                                           |                            |
|------------------------------------------------|-------------------------------------|-------------------------------------------|----------------------------|
| ≽ Rejestracija 📫 Podglad 🛛 🛵 Słowniki 🛣 (nwe   | ntaryzacja 📴 Funkcje 📣 Administracj | a 🛛 🛃 Raporty                             |                            |
| 🗄 🔂 Pierwszy 🛛 🕂 Poprzedni 🕂 Następny 💆 Ostatr | ni   🕂 Nowy 📝 Popraw - F2 🗢 Kasuj   | - F8 🔚 Zapisz - F12 🛛 Anuluj - F10 🗍 🔀 Za | mknij zakładkę 🛛 😗 Pomoc 👻 |
| Deklaracja grup Arkusze spisowe                |                                     |                                           |                            |
| Grupa 🛦 Data Rejestr                           | Użytkownik                          | Miejsce użytkowania                       |                            |
| ◆ 01 2007-08-02 WP1-Wyposażer                  | nie biuro                           |                                           |                            |
|                                                |                                     |                                           |                            |
|                                                |                                     |                                           |                            |
|                                                |                                     |                                           |                            |
|                                                |                                     |                                           |                            |
|                                                |                                     |                                           |                            |
|                                                |                                     |                                           |                            |
|                                                |                                     |                                           |                            |
|                                                |                                     |                                           |                            |
|                                                |                                     |                                           |                            |
|                                                |                                     |                                           |                            |
|                                                |                                     |                                           |                            |
|                                                |                                     |                                           |                            |
|                                                |                                     |                                           |                            |
|                                                |                                     |                                           |                            |
|                                                |                                     |                                           |                            |
|                                                |                                     |                                           |                            |
|                                                |                                     |                                           |                            |
|                                                |                                     |                                           |                            |
| DEM Infokrak (instrukcja) Rok 2007 Mc 8        | Rejestr: WP1 - Wyposa               | żenie biurowe                             | .::                        |

- Grupa grupa arkuszy spisowych
- Data data przeprowadzenia inwentaryzacji
- Rejestr rejestr wyposażenia, na którym ma być przeprowadzona inwentaryzacja
- Użytkownik użytkownik, dla którego ma zostać przeprowadzona inwentaryzacja, pole opcjonalne zawężające inwentaryzację do jednego użytkownika
- Miejsce użytkowania miejsce użytkowania, dla którego ma zostać przeprowadzona inwentaryzacja, pole opcjonalne zawężające inwentaryzację do jednego miejsca użytkowania

Generowanie arkuszy – funkcja generująca arkusze spisowe. Należy ja uruchomić po zadeklarowaniu grup. Po zakończeniu jej działania należy przejść do następnego punktu: Arkusze spisowe i je wydrukować.

#### 4.2 Arkusze spisowe

Zakładka służy do wydrukowania arkuszy spisowych wyposażenia, wprowadzenia spisu z natury oraz rozliczenia ewentualnych różnic.

Obliczenie różnic – funkcja obliczająca różnice inwentaryzacyjne na podstawie wprowadzonego spisu z natury oraz stanu wyposażenia z ewidencji.

#### 4.3 Różnice inwentaryzacyjne

Zakładka zawiera obliczone różnice inwentaryzacyjne (o ile zaistniały). Różnice te pokazane są w specyfikacji konkretnej grupy.

# 5 Funkcje

#### 5.1 Otwarcie miesiąca

Funkcja otwarcie miesiąca powinna być wykonywana po skończonym okresie rozliczeniowym, dla którego wygenerowana jest nota księgowa. Otwarcie miesiąca spowoduje, że dokumenty wystawione w bieżącym miesiącu staną się archiwalne i zablokowane do edycji.

### 6 Administracja

#### 6.1 Deklaracja rejestrów

Zakładka służy do definiowania rejestrów wyposażenia oraz ich parametrów.

| 💓 Wyposażenie                                                                                                    |                        |
|----------------------------------------------------------------------------------------------------|------------------------|
| ≽Rejestracia 🖺 Podolad 🛴 Słowniki 🛴 (nwentaryzacia 📪 Funkcje 📣 Administracia 📑 Raporty                                                             |                        |
| 🗄 🔂 Pierwszy 🚯 Poprzedni 🕀 Następny 🖞 Ostatni   💠 Nowy 📝 Popraw - F2 🗢 Kasuj - F8 🔚 Zapisz - F12 🛛 Anuluj - F10   🔀 Zamknij zakładkę   🕐 Pomoc 👻 👘 |                        |
| Deklaracja rejestrów                                                                                                    |                        |
| i   🕉 Drukuj                                                                                                    |                        |
| Symbol   Nazwa     WP1   Wyposażenie biurowe     WP2   Wyposażenie warsztatu                                                                       | Selekcja - rekordów; 2 |
| DEM Infokrak (instrukcja) Rok 2007 Mc 8 Nazwa: Wyposażenie biurowe                                                                                 |                        |

Rys. 6.1 Deklaracja rejestrów

- Symbol krótkie oznaczenie rejestru
- Nazwa Nazwa rejestru wyposażenia

#### 6.2 Deklaracja dokumentów

Zakładka służy do definiowania dokumentów wyposażenia oraz sposobu ich działania (wydanie, zwrot, likwidacja itp.).

| 👥 w  | yposażenie         |                             |              |                        |             |                  |                  |                     |              |                    |             | ×    |
|------|--------------------|-----------------------------|--------------|------------------------|-------------|------------------|------------------|---------------------|--------------|--------------------|-------------|------|
|      | Rejestracia        | 🖺 Podqlad                   | 🛴 Słownik    | i 🔀 In                 | wentaryzacj | ia 🗔 Funkcje     | 📣 Adminis        | tracja 🛛 🥳          | Raporty      |                    |             |      |
| : 주· | Pierwszy 分 Po      | oprzedni 🕂                  | Następny 🕹 ( | Ostatni   <del>{</del> | Nowy 🎽      | Popraw - F2 👄 k  | (asuj - F8 🛛 🗔 ) | Zapisz - F12        | Anuluj - F10 | 🔀 Zamknij zakładke | e 🕐 Pomoc 👻 |      |
| D    | eklaracja dokum    | nentów                      |              |                        |             |                  |                  |                     |              |                    |             |      |
| 114  | Drukui             |                             |              | _                      | _           |                  | _                | _                   | _            |                    |             |      |
|      | Typ<br>dokumentu A |                             | Nazwa        |                        |             | Operacja         | 3                | Algorytm<br>wydruku |              |                    |             | Sele |
|      | LU                 | Likwidacja                  |              |                        | 3           | Likwidacja       |                  |                     |              |                    |             | kcja |
|      | MM-                | MM-                         |              |                        | 4           | Przesunięcie     | MM-              | 0                   |              |                    |             | 1.   |
|      | MM+                | MM+                         |              |                        | 5           | Przesunięcie     | MM+              | 0                   |              |                    |             | 6 ro |
| <₽   | WU                 | Wydanie                     |              |                        | 1           | Wydanie do       | użytkowania      |                     |              |                    |             | Ь.   |
| F5   | Ilość podpisóv     | v 2                         |              | Podpis I               | Wydał       |                  |                  |                     | Podpis II    |                    |             |      |
|      | Ilość eazempla     | arzy                        | 2            | Podpis III             |             |                  |                  | and a               | Podpis IV    |                    |             |      |
|      |                    | • 1                         |              |                        |             |                  |                  |                     |              | -                  |             |      |
| DME  | Infokrak (inst     | rukcja)   <mark>Ro</mark> k | 2009 Mc 1    |                        | Тур         | o dokumentu: 🛛 🛚 | /U               |                     |              |                    |             |      |

Rys. 6.2 Deklaracja dokumentów

- Typ dokumentu oznaczenie typu dokumentu, np. WU, LN, MM itp.
- Nazwa opisowa nazwa dokumentu np. "Wydanie do użytkowania", "Likwidacja"
- Operacja wyróżnik określający działanie dokument:
  - 1 Wydanie do użytkowania
  - 2 Zwrot
  - 3 Likwidacja
  - 4 Przesunięcie MM-
  - 5 Przesunięcie MM+
  - 6 Wydanie z likwidacją
  - 7 Zmiana wartości (ceny)
- Algorytm wydruku po wpisaniu dużej litery O dany dokument będzie drukowany w trybie oszczędnym, tzn. że oryginał i kopia będą drukowane na jednej kartce o ile się zmieszczą

#### 6.3 Dekretacja rejestrów

Dekretacja rejestrów zawiera opis dekretacji księgowej dokumentów wyposażenia. Występuje tylko, gdy wykorzystywana jest opcja noty księgowej z wyposażenia. Dekretacja ustawiana jest z osobą serwisującą podczas wdrożenia systemu.

#### 6.4 Podpisy na dokumentach

Formatka służąca do wprowadzenia nazwisk osób, jakie mają zostać wydrukowane na poszczególnych dokumentach wyposażenia w odpowiednich polach (Podpis I – Podpis IV).

| <b>W</b> w | vnosażenie     |                               |                              |                            |                   |                              |                              |
|------------|----------------|-------------------------------|------------------------------|----------------------------|-------------------|------------------------------|------------------------------|
|            | Rejestracia    | 🖺 Podalad                     | 🔀 Słowniki 🔀 Inwenta         | arvzacia 🗖 Funkcie         | administra 谷      | icia 🍙 Raporty               |                              |
| <u>ि</u>   | Pierwszy 分 R   | oprzedni 🕂 N                  | astępny 🖞 Ostatni   💠 Now    | y 📝 Popraw - F2 👄 K        | asuj - F8 🛛 🗔 Zap | oisz - F12 Anuluj - F10 🛛 🔀  | Zamknij zakładkę 🛛 🕐 Pomoc 👻 |
| P          | odpisy na doku | mentach                       |                              |                            |                   |                              |                              |
|            | Rejestr        | Typ<br>dowodu                 | Nazwisko i imię<br>pozycja 1 | Nazwisko i ir<br>pozycja 2 | nię<br>!          | Nazwisko i imię<br>pozycja 3 | Nazwisko i imię<br>pozycja 4 |
|            | AAA            | LU                            | User                         |                            |                   |                              |                              |
| <₽         |                | JWU                           | Adam Nowak                   |                            |                   |                              |                              |
|            |                |                               |                              |                            |                   |                              |                              |
|            |                |                               |                              |                            |                   |                              |                              |
|            |                |                               |                              |                            |                   |                              |                              |
|            |                |                               |                              |                            |                   |                              |                              |
|            |                |                               |                              |                            |                   |                              |                              |
|            |                |                               |                              |                            |                   |                              |                              |
|            |                |                               |                              |                            |                   |                              |                              |
|            |                |                               |                              |                            |                   |                              |                              |
|            |                |                               |                              |                            |                   |                              |                              |
|            |                |                               |                              |                            |                   |                              |                              |
|            |                |                               |                              |                            |                   |                              |                              |
|            |                |                               |                              |                            |                   |                              |                              |
|            |                |                               |                              |                            |                   |                              |                              |
|            |                |                               |                              |                            |                   |                              |                              |
|            |                |                               |                              |                            |                   |                              |                              |
|            |                |                               |                              |                            |                   |                              |                              |
| DME        | Infokrak (ins  | trukcja)   <mark>Rok</mark> 2 | 2009 Mc 1                    | Rejestr: AAA               |                   |                              |                              |

Rys. 6.3 Podpisy na dokumentach

Użycie w danym polu słowa user spowoduje, że na dokumencie w danym miejscu wydrukuje się imię i nazwisko osoby zalogowanej w programie.

# 7 Raporty

### 7.1 Raporty podstawowe

### 7.1.1 Stan wyposażenia

Raport pokazuje stan wyposażenia z podziałem na użytkowników, miejsca użytkowania oraz stan całego magazynu wyposażenia.

| 🗱 Raporty-Pods                                                                                                    |                                                |                                               |                       |                                                      |                       |                                                                    |                                                                                  | ×   |
|----------------------------------------------------------------------------------------------------|------------------------------------------------|-----------------------------------------------|-----------------------|------------------------------------------------------|-----------------------|--------------------------------------------------------------------|----------------------------------------------------------------------------------|-----|
| 🕴 Stan wyposażenia 💿 🔹 📘 Start 🕱                                                                                                    | Stop                                           | 📥 Drukuj                                      | 준 순 <                 | ን ⊉∣ለ+                                               | 🗛 🗧 🔍 Szukaj 🝷 😽 Para | metry wydruku 🛛 🖾 Export 🝷                                         |                                                                                  |     |
| DEMO<br>30-506 Kraków ul. Grzegórzecka 104/2<br>NIP 6781004124                                                                                       |                                                | Stan w                                        | /posaże               | nia                                                  | Kraków,               | dn. 27.09.2011 r.<br>14:37<br>Strona 1/ 1                          |                                                                                  | <   |
|                                                                                                    |                                                | stycze                                        | n 2009 i              | r.                                                   |                       |                                                                    |                                                                                  |     |
| Rej Nr inwentarzowy Nazwa                                                                                                    | J.m.                                           | Cena                                          | Stan                  | Wartość                                              | Użytkownik            | Mejsce użytkowania                                                 | Data                                                                             |     |
| BIU     001     Blurko       BIU     002     Krzesło       BIU     003     Szafka       BIU     004     Stolik       BIU     005     Fotel           | Sztuka<br>Sztuka<br>Sztuka<br>Sztuka<br>Sztuka | 366.00<br>91.50<br>183.00<br>122.00<br>305.00 | 2<br>2<br>2<br>1<br>2 | 732.00<br>183.00<br>366.00<br>122.00<br>610.00       |                       | HR Kadry<br>HR Kadry<br>HR Kadry<br>FK Księgowość<br>FK Księgowość | 01.01.2009<br>01.01.2009<br>01.01.2009<br>01.01.2009<br>01.01.2009<br>01.01.2009 |     |
| Razem rejestr BIU       WAR (101     Szafa stalowa       WAR (102     Regat       WAR (103     Drabina       Razem rejestr WAR     Razem rejestr WAR | Sztuka<br>Sztuka<br>Sztuka                     | 280.60<br>195.20<br>103.70                    | 9<br>5<br>2<br>1<br>8 | 2 013.00<br>1 403.00<br>390.40<br>103.70<br>1 897.10 |                       | WAR Warsztat<br>WAR Warsztat<br>WAR Warsztat                       | 01.01.2009<br>01.01.2009<br>01.01.2009                                           | Ш   |
| каzет                                                                                                    |                                                |                                               | 17                    | 3 310,10                                             |                       |                                                                    |                                                                                  |     |
|                                                                                                    |                                                |                                               |                       |                                                      |                       |                                                                    |                                                                                  | ~   |
| DME   Infokrak (instrukcja)   Rok 2009 Mc 1                                                                                                    | Strona                                         | 1 100 %                                       |                       |                                                      |                       |                                                                    |                                                                                  | .:: |

Rys. 7.1 Stan wyposażenia

### 7.1.2 Wyposażenie wg użytkowników

Raport przedstawia stany wyposażenia wydane dla poszczególnych użytkowników.

| Wyposażenie wg użytkowników   Start   Start   Stop   Drukuj   To   A + A - Q, Szukaj +     DEMO   Kraków, dn. 27.09.2011 r.<br>14:38<br>Strona 3/ 4     30-506 Kraków ul. Grzegórzecka 104/2<br>NIP 6781004124   Wyposażenie wg użytkowników<br>Styczeń 2009 r.     Rej   Witwenik   Data końca<br>Użytkownik     WARI-<br>101   Start 100/2     WaRI-<br>102   Reget   Start 103.70     NIP 6781004124 | 🗱 Raporty-Pods                                                                                                    |                                                                                               | × |
|----------------------------------------------------------------------------------------------------|----------------------------------------------------------------------------------------------------|-----------------------------------------------------------------------------------------------|---|
| DEMO Kraków, dn. 27.09.2011 r.<br>30-506 Kraków ul. Grzegórzecka 104/2<br>NIP 6781004124 Wyposażenie wg użytkowników<br>styczeń 2009 r.<br>Rej Użytkownik Nazwa J.m. Cena Stan Wartość Użytkowania<br>WAR - Warsztat Stalowa szt 280.60 5.00 i 403.00<br>102 Regał szt 195.20 2.00 390.40<br>103 Drabina szt 103.70 i.00 103.70<br>Razem użytkownik: - 8.00 i 897.10                                    | 🕴 Wyposażenie wg użytkowników                                                                                                    | 🔹   🛃 Start 🕱 Stop   🚔 Drukuj   주 🕁 🖓 🔮   🗛 🗛 -   🔍 Szukaj 🗸                                  | Ŧ |
|                                                                                                    | Wyposażenie wg użytkowników     DEMO     30-506 Kraków ul. Grzegórzecka 104/2     NIP 6781004124     Rej   Użytkownik     Nr inwentarzowy   Nazwa     WAR  -   101   Szafa stalowa     102   Regał     103   Drabina     Razem użytkownik: - | Start Stop → Drukuj → A+ A- → Szukaj →      Kraków, dn. 27.09.2011 r.<br>14:38<br>Strona 3/ 4 |   |
|                                                                                                    |                                                                                                    |                                                                                               |   |

Rys. 7.2 Wyposażenie wg użytkowników

### 7.1.3 Przyjęcie do użytkowania

Raport przedstawia wyposażenie wprowadzone do ewidencji w zadanym okresie.

| 🧱 Raporty-Pods                                                     |                              |  |  |  |  |  |  |
|--------------------------------------------------------------------|------------------------------|--|--|--|--|--|--|
| 🕴 Przyjęcie do użytkowania 💦 🚽 🔁 Start 🔳 Stop 🛛 🖨 Drukuj 🛛 🖓 🕁 🕹 🗛 | + 🗛 - 🛛 🔍 Szukaj 🕶 📔 💂       |  |  |  |  |  |  |
|                                                                    | <u>^</u>                     |  |  |  |  |  |  |
| DEMO Kraków, dn. 27.09.2011 r                                      |                              |  |  |  |  |  |  |
| 14:3<br>30.506 Kraków ul. Grzenórzerka 1040                        | 39<br>Strona 1/ 1            |  |  |  |  |  |  |
| NIP 6781004124 Przyjęcie do użytkowania                            |                              |  |  |  |  |  |  |
|                                                                    |                              |  |  |  |  |  |  |
| Rei Nrinwentarzowy Nazwa J.m. Data Okres Ilość C.                  | ena Wartość                  |  |  |  |  |  |  |
| wprowadzenia użytkowania                                           |                              |  |  |  |  |  |  |
| BIU 001 Biurko szt 01.01.2009 2                                    | 300.00 600.00                |  |  |  |  |  |  |
| BIU 002 K726860 SZT 01.01.2009 2<br>BIU 003 Szafka st 01.01.2009 2 | 150.00 150.00                |  |  |  |  |  |  |
| Bit 004 Stolik Stolik 101012009 1                                  | 100.00 100.00                |  |  |  |  |  |  |
| BIU 005 Fotel szt 01.01.2009 2                                     | 250.00 500.00                |  |  |  |  |  |  |
| BIU 006 Sejf szt 15.01.2009 1 2                                    | 2 500.00 2 500.00            |  |  |  |  |  |  |
| Razem Rejestr:BIU - Biuro 10                                       | 4 150.00                     |  |  |  |  |  |  |
| WAR 101 Szafa stalowa szt 01.01.2009 5                             |                              |  |  |  |  |  |  |
| WAR 102 Regar SZ 01.01.2009 2<br>10/04.2000 4                      | 160.00 320.00<br>95.00 95.00 |  |  |  |  |  |  |
| Work 103 Drawing St. 01.01.2003 1                                  | 850.00 850.00                |  |  |  |  |  |  |
| Razem Rejestr:WAR - Warsztat 9                                     | 2 405.00                     |  |  |  |  |  |  |
| Razem firma: 19                                                    | 6 555.00                     |  |  |  |  |  |  |
|                                                                    |                              |  |  |  |  |  |  |
|                                                                    |                              |  |  |  |  |  |  |
|                                                                    |                              |  |  |  |  |  |  |
|                                                                    |                              |  |  |  |  |  |  |
|                                                                    |                              |  |  |  |  |  |  |
|                                                                    |                              |  |  |  |  |  |  |
|                                                                    |                              |  |  |  |  |  |  |
|                                                                    |                              |  |  |  |  |  |  |
|                                                                    |                              |  |  |  |  |  |  |
|                                                                    |                              |  |  |  |  |  |  |
|                                                                    |                              |  |  |  |  |  |  |
|                                                                    |                              |  |  |  |  |  |  |
|                                                                    |                              |  |  |  |  |  |  |
|                                                                    |                              |  |  |  |  |  |  |
|                                                                    |                              |  |  |  |  |  |  |
|                                                                    | ×                            |  |  |  |  |  |  |
| DME   Infokrak (instrukcja)   Rok 2009 Mc 1                        |                              |  |  |  |  |  |  |

Rys. 7.3 Przyjęcie do użytkowania

### 7.1.4 Wyposażenie wg miejsc

Raport przedstawia stany wyposażenia wydane dla poszczególne miejsca użytkowania wyposażenia.

|                   | Ra                                                                                                    | porty-Pods       |       |                   |               |              |            |        |        |         |             |
|-------------------|----------------------------------------------------------------------------------------------------|------------------|-------|-------------------|---------------|--------------|------------|--------|--------|---------|-------------|
| ÷                 | Wyposażenie wg miejsc 🔹 🔹 📔 Start 🗷 Stop   🖶 Drukuj   주 🏠 🤠 💆 🗛 🗛 -   🔍 Szukaj 🗸 🛞 Parametry wydruku   🖾 Export 🔹      |                  |       |                   |               |              |            |        |        |         |             |
| _                 |                                                                                                    |                  |       |                   |               |              |            |        |        |         |             |
| DE                | EMO Kraków, dn. 27.09.2011 r                                                                                           |                  |       |                   |               |              |            |        |        |         |             |
| ЗС<br>NI          | 30-506 Kraków ul. Grzegórzecka 104/2 <b>Wyposażenie wg miejsc</b><br>NIP 6781004124 <b>styczeń 2009 r.</b> Strona 1/ 1 |                  |       |                   |               |              |            |        |        |         |             |
| F                 | Rej                                                                                                    | Nr inwent.       | J.m.  | Nazwa             | Miejsce       | Opis miejsca | Data       | Cena   | Stan   | Stan    |             |
|                   |                                                                                                    |                  |       |                   |               |              | wydania    |        | ilość  | wartość |             |
| E                 | IU                                                                                                    | 004              | szt   | Stolik            | FK            | Księgowość   | 01.01.2009 | 100.0  | 1      | 100.0   | _           |
| E                 | IU                                                                                                    | 005              | szt   | Fotel             | FK            | Księgowość   | 01.01.2009 | 250.0  | 2      | 500.0   | =           |
|                   |                                                                                                    |                  | Raze  | em miejsce        | FK-Księgowość |              |            |        | 3      | 600.0   |             |
| E                 | IU                                                                                                    | 001              | szt   | Biurko            | HR            | Kadry        | 01.01.2009 | 300.0  | 2      | 600.0   |             |
| E                 | IU                                                                                                    | 002              | szt   | Krzesło           | HR            | Kadry        | 01.01.2009 | 75.0   | 2      | 150.0   |             |
| E                 | IU                                                                                                    | 003              | szt   | Szafka            | HR            | Kadry        | 01.01.2009 | 150.0  | 2      | 300.0   |             |
|                   |                                                                                                    |                  | Raze  | mmiejsce          | HR-Kadry      | -            |            |        | 6      | 1050.0  |             |
| E                 | IU                                                                                                    | 006              | szt   | Sejf              |               |              |            | 2500.0 | 0      | 0.0     |             |
|                   |                                                                                                    |                  | Raze  | em miejsce        | -             |              |            |        | 0      | 0.0     |             |
|                   |                                                                                                    |                  | Raze  | m rejestr BIU     |               |              |            |        | 9      | 1650.0  |             |
| V                 | VAR                                                                                                    | 101              | szt   | Szafa stalowa     | WAR           | Warsztat     | 01.01.2009 | 230.0  | 5      | 1150.0  |             |
| V                 | VAR                                                                                                    | 102              | szt   | Regał             | WAR           | Warsztat     | 01.01.2009 | 160.0  | 2      | 320.0   |             |
| V                 | VAR                                                                                                    | 103              | szt   | Drabina           | WAR           | Warsztat     | 01.01.2009 | 85.0   | 1      | 85.0    |             |
| Razem miejsce     |                                                                                                    |                  |       | em miejsce        | WAR-Warsztat  | •            |            | 8      | 1555.0 |         |             |
| VVAR 104 szt Stół |                                                                                                    |                  |       |                   |               |              |            | 850.0  | 0      | 0.0     |             |
| Razem miejsce -   |                                                                                                    |                  |       |                   | -             | -            |            |        | 0      | 0.0     |             |
|                   |                                                                                                    |                  | Raze  | em rejestr WAR    |               |              |            |        | 8      | 1555.0  |             |
| <                 |                                                                                                    |                  |       |                   |               | W            |            |        |        |         | <b>&gt;</b> |
| DN                | IE                                                                                                    | Infokrak (instru | ukcja | )   Rok 2009 Mc 1 | Strona 1 100  | %            |            |        |        |         |             |

Rys. 7.4 Wyposażenie wg miejsc

### 7.1.5 Zestawienie dowodów

Raport przedstawia zestawienie wszystkich dokumentów wyposażenia wystawionych w zadanym okresie.

| 🦉 Raporty-Pods                                                                                                    |                                                                                                    |                                                                                                    |                                                                                                |                                                                                                    |   |  |
|----------------------------------------------------------------------------------------------------|----------------------------------------------------------------------------------------------------|----------------------------------------------------------------------------------------------------|------------------------------------------------------------------------------------------------|----------------------------------------------------------------------------------------------------|---|--|
| Zestawienie dowodów                                                                                                    | -   🔁 Start 🙁 Stop   🚔 Drukuj   呑 分 🕄                                                                                                    | ን 🕹   🗛 /                                                                                                    | 🗛 –   🔍 Szuka                                                                                  | nj <b>-</b>                                                                                                    |   |  |
| <b>DEMO</b><br>30–506 Kraków ul. Grzegórz<br>NIP 6781004124                                                                                                    | <sup>ecka 104/2</sup> Wyposażenie – Zestawie<br>m-c styczeń 2009 r.                                                                                  | Kraków, dn. 27.09.2011 r.<br>14:41<br>Wyposażenie – Zestawienie dowodów<br>m-c styczeń 2009 r.<br>Strona 1/ 1 |                                                                                                |                                                                                                    |   |  |
| Rok Mc Typ Numer Data                                                                                                    | Numer Nazwa                                                                                                    | llość                                                                                                    | Cena                                                                                           | Wartość                                                                                                    |   |  |
| dokumentu                                                                                                    | inwentarzowy                                                                                                    |                                                                                                    |                                                                                                |                                                                                                    |   |  |
| BIU     Biuro       2009     1     OT     0     01.01.2009       2009     1     OT     0     01.01.2009       2009     1     OT     0     10.01.2009       2009     1     OT     0     15.01.2009       2009     1     OT     0     01.01.2009       2009     1     OT     0     01.01.2009       2009     1     OT     0     0.1.01.2009       2009     1     OT     0     0.1.01.2009       2009     1     WU     10     01.01.2009       2009     1     WU     10     01.01.2009       2009     1     WU     11     01.01.2009       2009     1     WU     12     01.01.2009       2009     1     WU     12     01.01.2009       2009     1     WU     13     01.01.2009       2009     1     WU     14     01.01.2009       WU     WAR     Warsz | 001 Biurko<br>004 Stolik<br>006 Sejf<br>005 Fotel<br>002 Krzesło<br>003 Szafka<br>004 Stolik<br>005 Fotel<br>001 Biurko<br>002 Krzesło<br>003 Szafka | 2<br>1<br>2<br>2<br>2<br>1<br>2<br>2<br>2<br>2<br>2<br>2<br>2                                                 | 300.00<br>100.00<br>250.00<br>75.00<br>150.00<br>250.00<br>250.00<br>300.00<br>75.00<br>150.00 | 600.00<br>100.00<br>2 500.00<br>150.00<br>300.00<br><b>4 150.00</b><br>500.00<br>600.00<br>150.00<br>300.00<br><b>1 650.00</b> |   |  |
|                                                                                                    | 104 Stół                                                                                                    | 1                                                                                                    | 850.00                                                                                         | 850.00l                                                                                                    |   |  |
| 2009 1 OT 0 01.01.2009<br>2009 1 OT 0 01.01.2009<br>2009 1 OT 0 01.01.2009<br>2009 1 OT 0 01.01.2009<br>OT                                                                                                    | 101 Szafa stalowa<br>103 Drabina<br>102 Regał                                                                                                    | 5                                                                                                    | 230.00<br>85.00<br>160.00                                                                      | 1 150.00<br>85.00<br>320.00<br><b>2 405.00</b>                                                                                 |   |  |
| 2009 1 WU 1 01.01.2009<br>2009 1 WU 2 01.01.2009<br>2009 1 WU 3 01.01.2009<br>WU                                                                                                    | 101 Szafa stalowa<br>102 Regał<br>103 Drabina                                                                                                    | 5<br>2<br>1                                                                                                   | 230.00<br>160.00<br>85.00                                                                      | 1 150.00<br>320.00<br>85.00<br><b>1 555.00</b>                                                                                 | 6 |  |
| DME   Infokrak (instrukcja)   Rok 200                                                                                                    | 9 Mc 1    Strona 1 100 %                                                                                                    |                                                                                                    |                                                                                                |                                                                                                    |   |  |

Rys. 7.5 Zestawienie dowodów

### 7.1.6 Nota księgowa

Raport służy do wygenerowania noty księgowej z dokumentów wyposażenia. Wygenerowaną notę można dopisać do modułu księgowego.